## Soterix Medical VERIFY Laptop Hard-Reset and Software Installation Manual

Better. Smarter. Soterix medical

> August 2023 Version 1.0

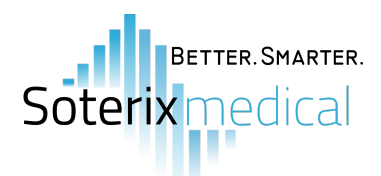

The laptops provided to VERIFY sites are new and rigorously used in TMS applications. Unforeseen situations may arise where the laptop runs slower or takes an extended period of time to start up (e.g. loading past the black start-up screen). Fortunately, a hard-reset will most likely resolve these issues.

## Hard-Resetting the VERIFY laptop after signing in

**Step 1:** Using the search bar, type 'Reset this PC' and select the application that appears.

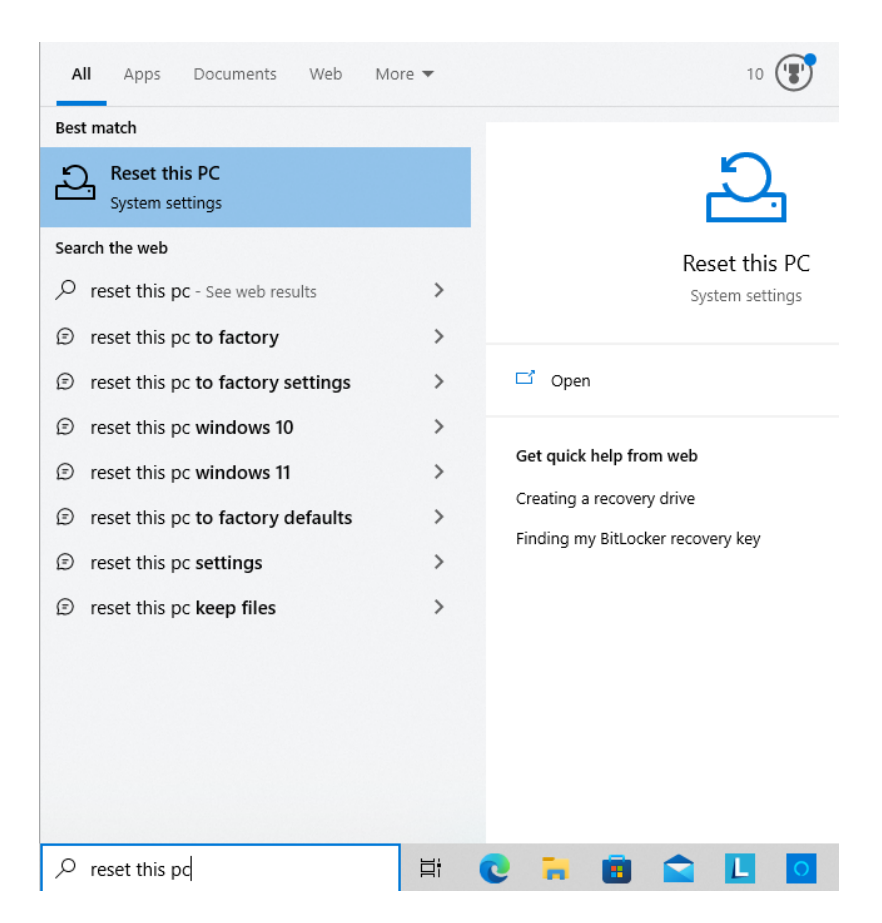

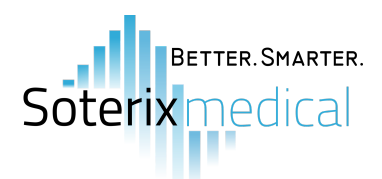

**Step 2:** Select 'Get started' under 'Reset this PC'. A pop-up window will appear prompting you to select the level of reset; In this case, please select the option to remove everything. After confirming the reset selection, the laptop will restart and begin the reset process - this may take 15-30 minutes.

| Settings                  |                                                                                                    | _ | × |
|---------------------------|----------------------------------------------------------------------------------------------------|---|---|
| ப்பில் Home               | Recovery                                                                                                    |   |   |
| Find a setting            | Reset this PC                                                                                                    |   |   |
| Update & Security         | If your PC isn't running well, resetting it might help. This lets you choose to keep your personal files or remove them, and then reinstalls                                                               |   |   |
| C Windows Update          | Get started                                                                                                    |   |   |
| 也 Delivery Optimization   |                                                                                                    |   |   |
| Windows Security          | Advanced startup                                                                                                    |   |   |
| → Backup                  | Start up from a device or disc (such as a USB drive or DVD), change your<br>PC's firmware settings, change Windows startup settings, or restore<br>Windows from a system image. This will restart your PC. |   |   |
| Troubleshoot              | Restart now                                                                                                    |   |   |
| 은 Recovery                |                                                                                                    |   |   |
| O Activation              | More recovery options                                                                                                    |   |   |
| 査 Find my device          | Learn how to start fresh with a clean installation of Windows                                                                                                    |   |   |
| For developers            | A Get help                                                                                                    |   |   |
| 😸 Windows Insider Program | Give feedback                                                                                                    |   |   |
|                           |                                                                                                    |   |   |

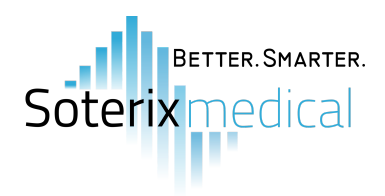

| Settings                                                                                                    |                                                                                                    |                                                                                                    | - 🗆 × |
|----------------------------------------------------------------------------------------------------|----------------------------------------------------------------------------------------------------|----------------------------------------------------------------------------------------------------|-------|
| 命 Home                                                                                                    |                                                                                                    | Recovery                                                                                                    |       |
| Find a setting                                                                                                    | Q                                                                                                    | Reset this PC                                                                                                    |       |
| Update & Security                                                                                                    | eset this PC                                                                                                    | If your DC is a grant is sould be a state to be This later on the second                                                                                                    | ]     |
| $\bigcirc$ Windows Update                                                                                                    | Choose an o                                                                                                    | ption                                                                                                    |       |
| 凸 Delivery Optimizatio                                                                                                    | Keep my files                                                                                                    |                                                                                                    |       |
| Windows Security                                                                                                    | Removes apps an                                                                                                    | d settings, but keeps your personal files.                                                                                                    |       |
| → Backup                                                                                                    | Remove everyth<br>Removes all of yo                                                                                                    | ing<br>nur personal files, apps, and settings.                                                                                                    |       |
| Troubleshoot                                                                                                    |                                                                                                    |                                                                                                    |       |
| 윤 Recovery                                                                                                    |                                                                                                    |                                                                                                    |       |
| <ul> <li>⊘ Activation</li> </ul>                                                                                                    |                                                                                                    |                                                                                                    |       |
| ▲ Find my device                                                                                                    | <u>Help me choose</u>                                                                                                    | Cancel                                                                                                    |       |
| 1 For developers                                                                                                    |                                                                                                    | Set help                                                                                                    |       |
| 😸 Windows Insider Progra                                                                                                    | am                                                                                                    | Cive feedback                                                                                                    |       |
|                                                                                                    |                                                                                                    |                                                                                                    |       |
|                                                                                                    |                                                                                                    |                                                                                                    |       |
|                                                                                                    |                                                                                                    |                                                                                                    |       |
| Settings                                                                                                    |                                                                                                    |                                                                                                    | – 🗆 X |
| Settings                                                                                                    |                                                                                                    | Recovery                                                                                                    | – 🗆 X |
| Settings                                                                                                    | 0                                                                                                    | Recovery<br>Reset this PC                                                                                                    | - 0 X |
| Settings<br>Home<br>Find a setting<br>Update & Security                                                                                                    | ٩                                                                                                    | Recovery<br>Reset this PC                                                                                                    | ×     |
| Settings                                                                                                    | P.                                                                                                    | Recovery<br>Reset this PC                                                                                                    | x     |
| Settings                                                                                                    | Reset this PC<br>Ready to res                                                                                                    | Recovery<br>Reset this PC                                                                                                    | - 0 X |
| Settings                                                                                                    | P<br>Reset this PC<br>Ready to res<br>Resetting will:<br>• Remove all the p                                                                                                    | Recovery<br>Reset this PC                                                                                                    | - 0 X |
| Settings                                                                                                    | Reset this PC<br>Ready to res<br>Resetting will:<br>• Remove all the p<br>• Remove any app                                                                                      | Recovery<br>Reset this PC<br>to be init and user accounts on this PC<br>nges made to settings<br>s and programs that didn't come with this PC                                                                                                    | - 0 X |
| Settings                                                                                                    | Reset this PC<br>Reset this PC<br>Ready to res<br>Resetting will:<br>• Remove all the p<br>• Remove any cha<br>• Remove any app<br>• Reinstall Window<br>Note:                  | Recovery<br>Reset this PC<br>For a point of the state of the latence there<br>exet this PC<br>ersonal files and user accounts on this PC<br>nges made to settings<br>s and programs that didn't come with this PC<br>ps from this device                                                                                 | - 0 X |
| Settings                                                                                                    | Reset this PC<br>Reset this PC<br>Resetting will:<br>• Remove all the p<br>• Remove any cha<br>• Remove any app<br>• Reinstall Window<br>Note:<br>• This will take a w          | Recovery<br>Reset this PC<br>the DC instrument of the state between the second<br>set this PC<br>ersonal files and user accounts on this PC<br>nges made to settings<br>s and programs that didn't come with this PC<br><i>iss</i> from this device<br>thile and your PC will restart.                                   | - 0 X |
| Settings       Image: Market Market Mar | Reset this PC<br>Reset this PC<br>Ready to ress<br>Resetting will:<br>• Remove any tha<br>• Remove any app<br>• Reinstall Window<br>Note:<br>• This will take a w               | Recovery<br>Reset this PC<br>to be this PC<br>ersonal files and user accounts on this PC<br>nges made to settings<br>s and programs that didn't come with this PC<br>rs from this device<br>hile and your PC will restart.                                                                                               | - 🗆 X |
| Settings                                                                                                    | Reset this PC<br>Reset this PC<br>Ready to ress<br>Resetting will:<br>• Remove any tha<br>• Remove any app<br>• Reinstall Window<br>Note:<br>• This will take a w               | Recovery<br>Reset this PC<br>time PC intermediate it with the This laterate the<br>set this PC<br>ersonal files and user accounts on this PC<br>nges made to settings<br>s and programs that didn't come with this PC<br>rs from this device<br>hile and your PC will restart.                                           | - D X |
| Settings       Image: marger of the setting       Find a setting       Update & Security       Image: marger of the setting       Image: marger of the setting       Image: marger of the s                                                                                                    | Reset this PC<br>Reset this PC<br>Resetting will:<br>• Remove all the p<br>• Remove any cha<br>• Remove any app<br>• Reinstall Window<br>Note:<br>• This will take a w          | Reset this PC To be the service instant between the service instant between the service instant between the service instant between the service instant between the service instant on this PC ages made to settings as and programs that didn't come with this PC ages from this device thile and your PC will restart. | - 0 X |
| Settings       Mome       Find a setting       Update & Security       Q       Windows Update       Delivery Optimization       Modes Security       Nondows Security       Rackup       Recovery       Recovery       Activation       Find my device       Find my device                                                                                                    | Reset this PC<br>Reset this PC<br>Ready to ress<br>Resetting will:<br>• Remove any app<br>• Reinstall Window<br>Note:<br>• This will take a w                                   | Recovery<br>Reset this PC<br>transformed to account on this PC<br>ages made to settings<br>as and programs that didn't come with this PC<br>sys from this device<br>hile and your PC will restart.                                                                                                    | - D X |
| Settings       Image: Marger of the setting       Find a setting       Upute & Security       Image: Marger of the setting       Image: Marger of the setting       Image: Marger of the se                                                                                                    | Reset this PC<br>Reset this PC<br>Ready to ress<br>Resetting will:<br>• Remove any cha<br>• Remove any app<br>• Reinstall Window<br>Note:<br>• This will take a w<br>Learn more | Recovery<br>Reset this PC<br>Turner of the device the stand best to be the triangle of the stand<br>set this PC<br>ersonal files and user accounts on this PC<br>nges made to settings<br>s and programs that didn't come with this PC<br>res from this device<br>thile and your PC will restart.                        | - D X |
| Settings       Image: mail of the setting       Find a setting       Update & Security       Image: mail of the setting       Image: mail of the setting                                                                                                    | Reset this PC Resetting will: Remove all the p Remove any cha Remove any cha Remove any app Reinstall Window Note: This will take a w Learn more ram                            | Recovery<br>Reset this PC<br>terms PC indexensional accession inside to be the This leftware deare<br>set this PC<br>ersonal files and user accounts on this PC<br>nges made to settings<br>a and programs that didn't come with this PC<br>nges made to settings<br>a and your PC will restart.                         | - D X |

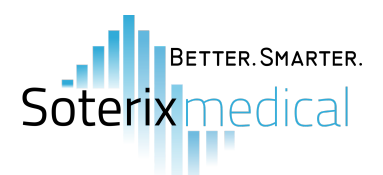

Step 3: Once the laptop has been reset, please follow the selections below for each initial setup page that appears :

| Page on Screen                            | Selection                   |
|-------------------------------------------|-----------------------------|
| Region                                    | United States               |
| Keyboard Layout                           | U.S.                        |
| Second Keyboard Layout                    | Skip                        |
| WIFI Connection                           | I don't have internet       |
| Network                                   | Continue with limited setup |
| Username                                  | VERIFY-TMS                  |
| Password                                  | Leave blank and press next  |
| Privacy Settings Checkboxes               | Uncheck every box (No)      |
| Let Cortana Help You Get Things Done      | Not Now                     |
| Register with HP and Protect              | Leave blank and press next  |
| Register with HP and Protect (Checkboxes) | Uncheck every box (No)      |

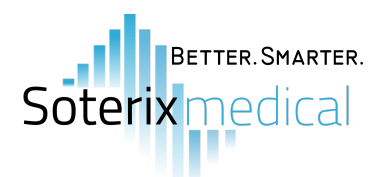

## Hard-Resetting the VERIFY laptop without signing in

**Step 1:** Immediately after turning on the laptop (notice the black screen lighting up), continuously press the F11 key. Eventually, you will see the message "F11...System Recovery" on the bottom-left of the screen. Press F11 one more time after you see that message. Afterwards, the system recovery menu will soon appear. Here you will select the 'Troubleshoot' option.

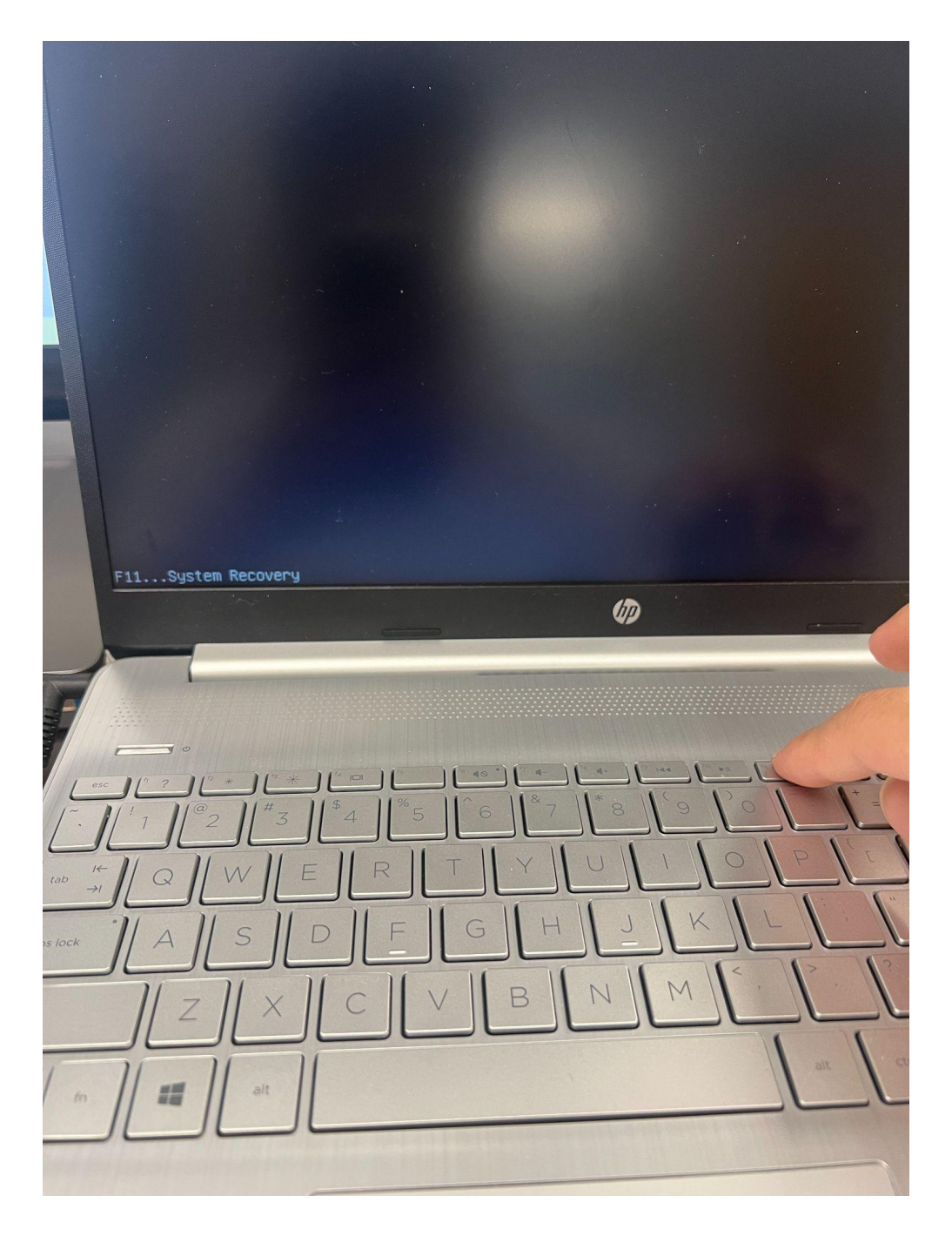

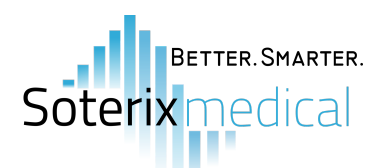

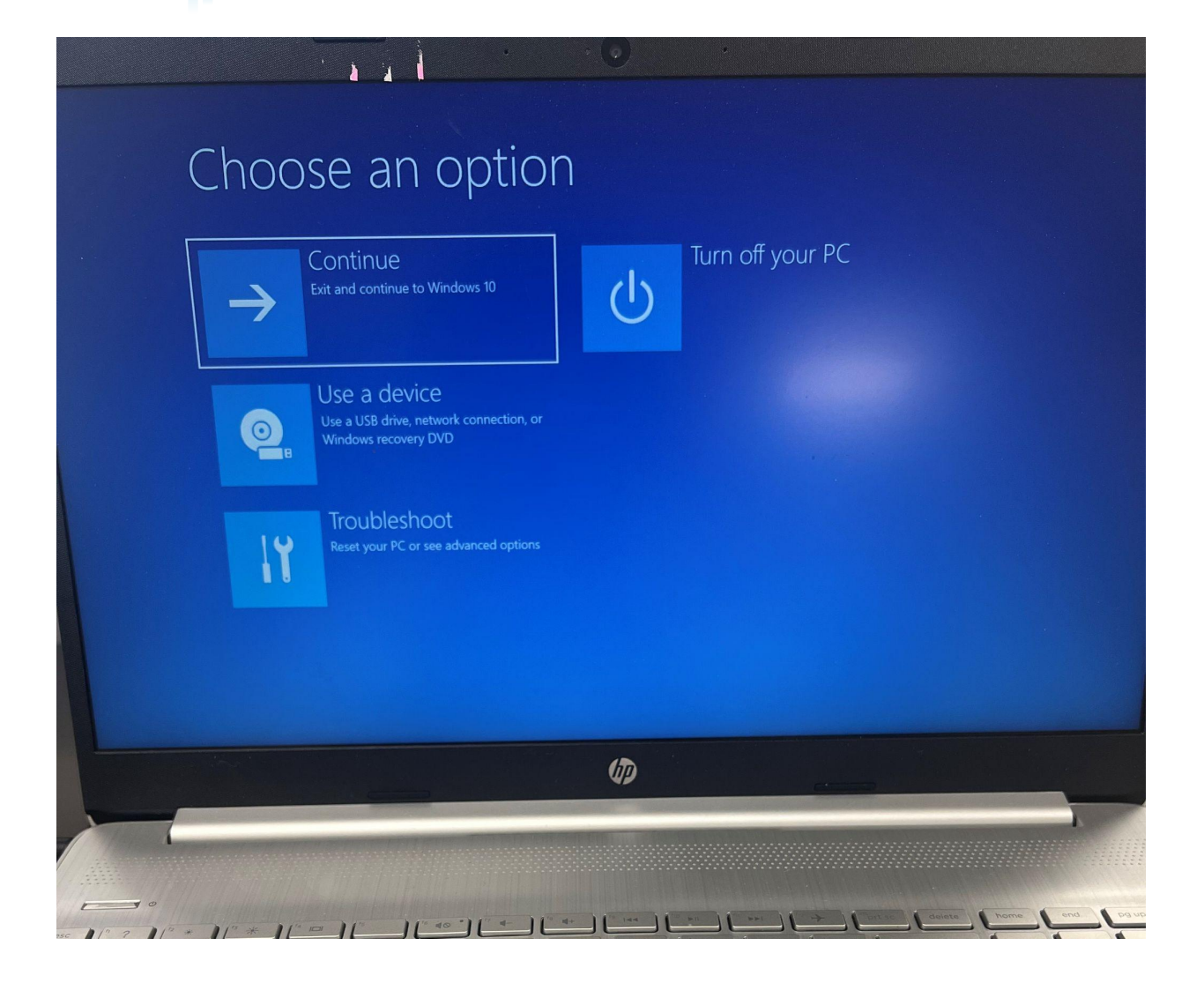

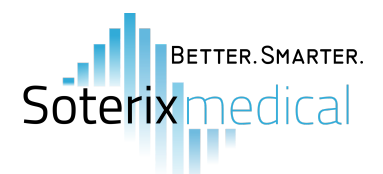

Step 2: Select the options 'Reset this PC' and subsequently 'Remove Everything'.

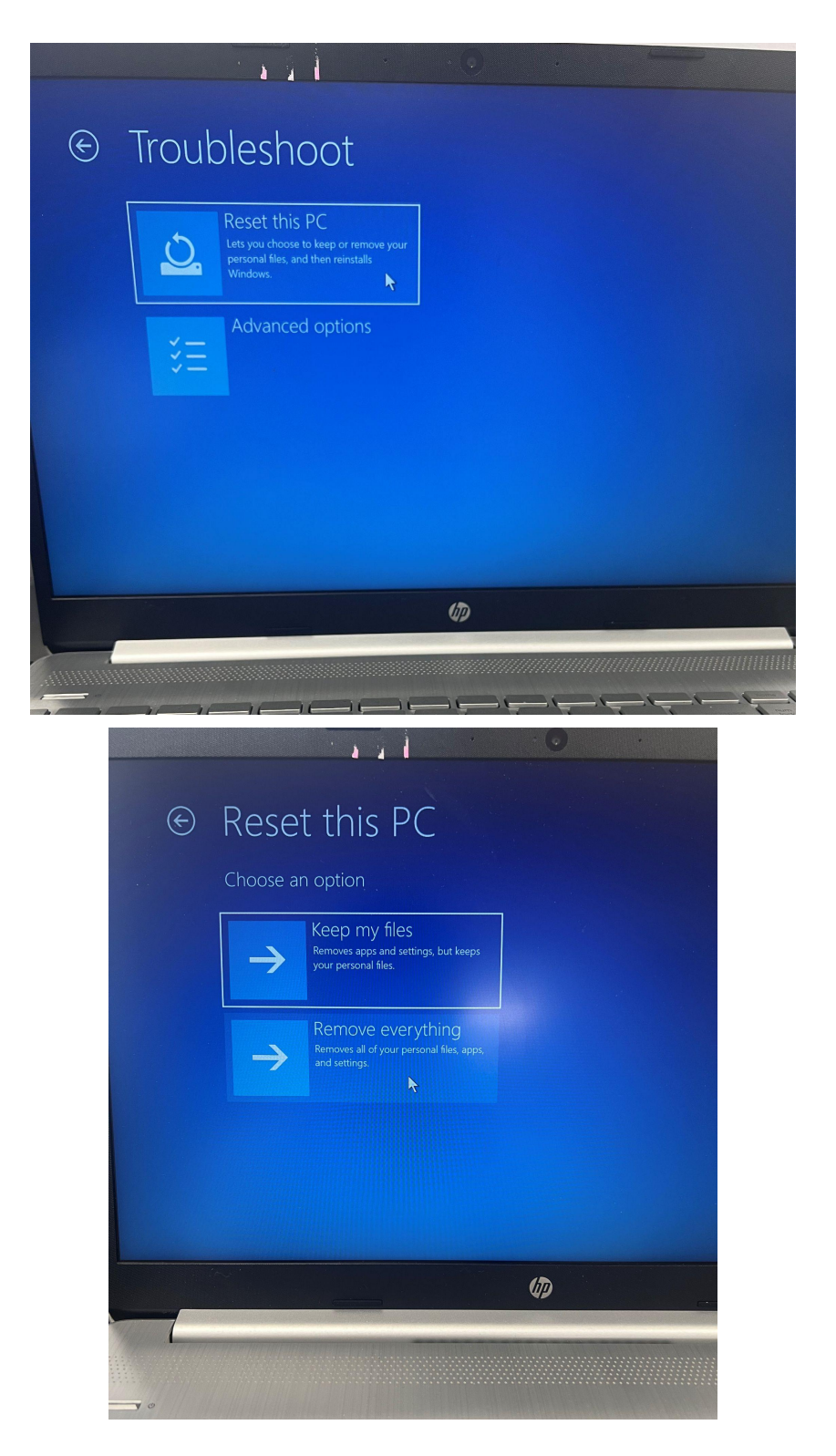

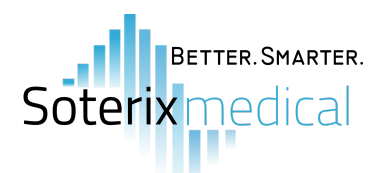

**Step 3:** You may see the option to enter a recovery key. Simply select the option to skip this.

|                                                                              | and the second second se |
|------------------------------------------------------------------------------|----------------------------------------------------------------------------------------------------|
| Reset this PC                                                                |                                                                                                    |
| Enter the recovery key to get going again (Keyboard Layou                    | ut: US)                                                                                                    |
| Recovery Key ID (to identify your key): 501D6E5B-1881-4C61-A7ED-EF8991094C78 |                                                                                                    |
| Here's how to find your key:                                                 |                                                                                                    |
| - For more information go to: aka.ms/recoverykeyfaq                          |                                                                                                    |
| Drive Label: S-MEGATMS Windows 7/27/2022                                     | Continue                                                                                                    |
|                                                                              |                                                                                                    |
|                                                                              | ×                                                                                                    |
| Change keyboard layout                                                       | Skip this drive                                                                                                    |
|                                                                              |                                                                                                    |
|                                                                              |                                                                                                    |

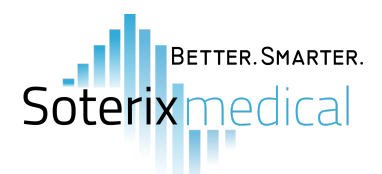

**Step 4:** Select the option to reinstall windows locally through the device.

|                                                                                                    | • •                                 |
|----------------------------------------------------------------------------------------------------|-------------------------------------|
| Reset this PC                                                                                            |                                     |
| How would you like to reinstall Windows?<br>If your connection is metered charges may apply. Cloud downl | pad can use more than 4 GB of data. |
| Cloud download<br>Download and reinstall Windows                                                         |                                     |
| LOCAL reinstall<br>Reinstall Windows from this device                                                    |                                     |
|                                                                                                    |                                     |
|                                                                                                    |                                     |
|                                                                                                    |                                     |

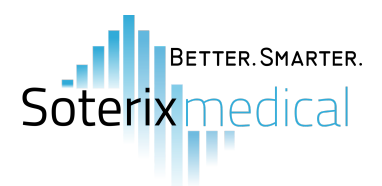

## Installing the VERIFY Neuro-MEP software

Link to download the folder containing all necessary installation files: https://drive.google.com/drive/folders/1KXsIE3r5Xk41TARdY12xJX5002KrJhM0?usp=sharing

**Step 1:** Locate and open the IPP setup application within the IPP folder. A popup will appear where you must select YES to proceed with the installation; however nothing else will popup after pressing YES.

| Desktop     VERIFY-TMS Files      |                   |              |          |  |  |
|-----------------------------------|-------------------|--------------|----------|--|--|
| Name Date modified Type Size      |                   |              |          |  |  |
| DirectX                           | 8/8/2023 4:04 PM  | File folder  |          |  |  |
| IPP                               | 8/8/2023 4:04 PM  | File folder  |          |  |  |
| Neuro-MEP.NETomega-4.4.10.1-21042 | 1/26/2023 1:48 PM | File folder  |          |  |  |
| VERIFY Settings+V2                | 8/16/2023 2:38 PM | XML Document | 7,899 KB |  |  |

This PC > Desktop > VERIFY-TMS Files > IPP > IPP

|   | Name                | Date modified    | Туре        | Size       |
|---|---------------------|------------------|-------------|------------|
| * | ipp81_runtime_setup | 8/8/2023 8:03 PM | Application | 171,138 KB |

**Step 2:** Locate and open 'DXSETUP' within the DirectX folder. Proceed with installing DirectX, but also install NET Framework 3.5 if prompted.

| Name                           | Date modified    | Туре              | Size     |
|--------------------------------|------------------|-------------------|----------|
| 🏧 APR2007_xinput_x64           | 8/8/2023 8:00 PM | WinRAR archive    | 96 KB    |
| MPR2007_xinput_x86             | 8/8/2023 8:00 PM | WinRAR archive    | 54 KB    |
| 🚳 DSETUP.dll                   | 8/8/2023 8:00 PM | Application exten | 88 KB    |
| 🗟 dsetup32.dll                 | 8/8/2023 8:02 PM | Application exten | 1,759 KB |
| 🚾 dxdllreg_x86                 | 8/8/2023 8:02 PM | WinRAR archive    | 42 KB    |
| 🛃 DXSETUP                      | 8/8/2023 8:01 PM | Application       | 525 KB   |
| 🛄 dxupdate                     | 8/8/2023 8:02 PM | WinRAR archive    | 92 KB    |
| 🚾 Feb2006_d3dx9_29_x86         | 8/8/2023 8:01 PM | WinRAR archive    | 1,061 KB |
| 🚾 Feb2010_X3DAudio_x64         | 8/8/2023 8:01 PM | WinRAR archive    | 54 KB    |
| www.seb2010_X3DAudio_x86       | 8/8/2023 8:01 PM | WinRAR archive    | 21 KE    |
| www.jun2010_D3DCompiler_43_x64 | 8/8/2023 8:01 PM | WinRAR archive    | 923 KE   |
| un2010_D3DCompiler_43_x86      | 8/8/2023 8:01 PM | WinRAR archive    | 910 KE   |
| 🏧 Jun2010_d3dcsx_43_x64        | 8/8/2023 8:01 PM | WinRAR archive    | 736 KE   |
| un2010_d3dcsx_43_x86           | 8/8/2023 8:01 PM | WinRAR archive    | 745 KI   |
| www.un2010_d3dx9_43_x64        | 8/8/2023 8:02 PM | WinRAR archive    | 916 KI   |
| w_Jun2010_d3dx9_43_x86         | 8/8/2023 8:02 PM | WinRAR archive    | 751 Ki   |
| 🧧 Jun2010_d3dx10_43_x64        | 8/8/2023 8:01 PM | WinRAR archive    | 231 Ki   |
| www.un2010_d3dx10_43_x86       | 8/8/2023 8:01 PM | WinRAR archive    | 193 KI   |
| un2010_d3dx11_43_x64           | 8/8/2023 8:01 PM | WinRAR archive    | 135 KI   |
| w_Jun2010_d3dx11_43_x86        | 8/8/2023 8:01 PM | WinRAR archive    | 107 KI   |
| 🚾 Jun2010_XAudio_x64           | 8/8/2023 8:01 PM | WinRAR archive    | 271 KE   |
| un2010_XAudio_x86              | 8/8/2023 8:01 PM | WinRAR archive    | 272 KE   |

This PC > Desktop > VERIFY-TMS Files > DirectX > DirectX >

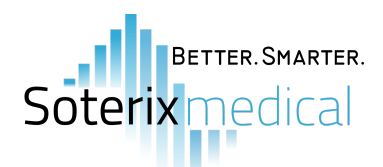

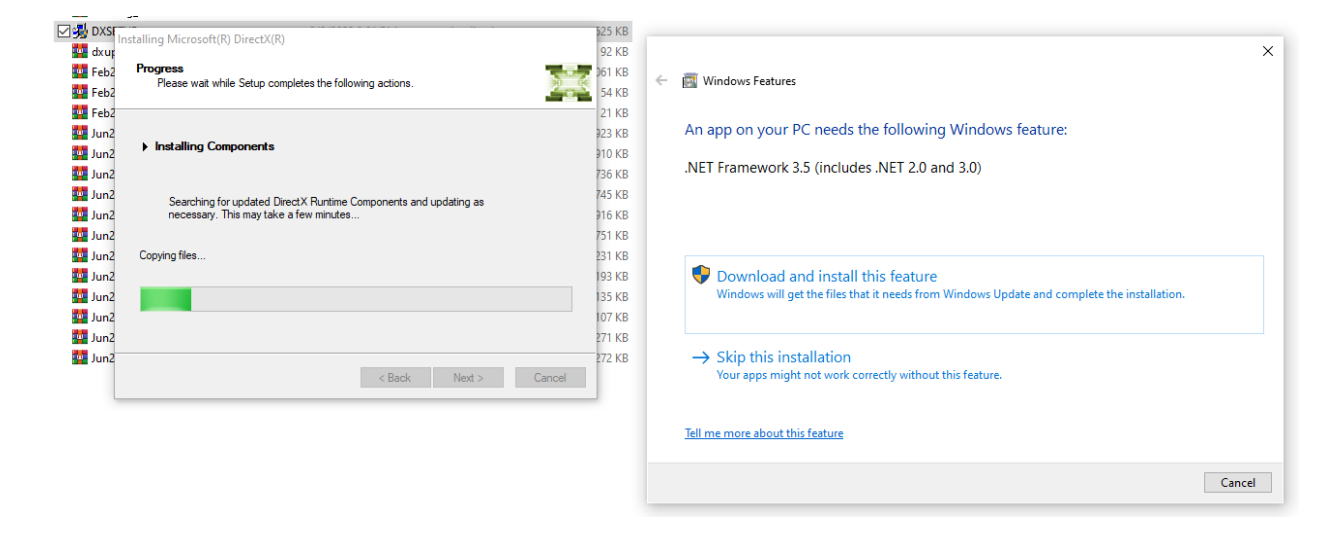

**Step 3:** Locate and open the Neuro-MEP software installation application within the Neuro-MEP.NETomega folder. All default selections during the setup process can be left as is; just select next until the software is installed.

This PC > Desktop > VERIFY-TMS Files > Neuro-MEP.NETomega-4.4.10.1-21042022-160439-Setup.exe >

|    | Name ^                                                        | Date modified                   | Туре    |       |    | Size       |
|----|---------------------------------------------------------------|---------------------------------|---------|-------|----|------------|
|    | MACOSX                                                        | 1/26/2023 1:48 PM               | File fo | lder  |    |            |
| π. | 🖂 🛂 Neuro-MEP.NETomega-4.4.10.1-21042                         | 1/26/2023 1:48 PM               | Applio  | ation |    | 230,203 KB |
| *  | Neuro-MEP.NETomega Setup  Neurosoft  Program m Select program | <b>oode</b><br>gram setup mode. | _       |       | ×  |            |
|    | () 64-bit pro                                                 | gram version                    |         |       |    |            |
|    | O 32-bit pro                                                  | gram version                    |         |       |    |            |
|    |                                                               |                                 |         |       |    |            |
|    | © Neurosoft, 1992-2022                                        |                                 |         |       |    |            |
|    |                                                               | < Back                          | Next >  | Cano  | el |            |
|    |                                                               |                                 |         |       |    |            |

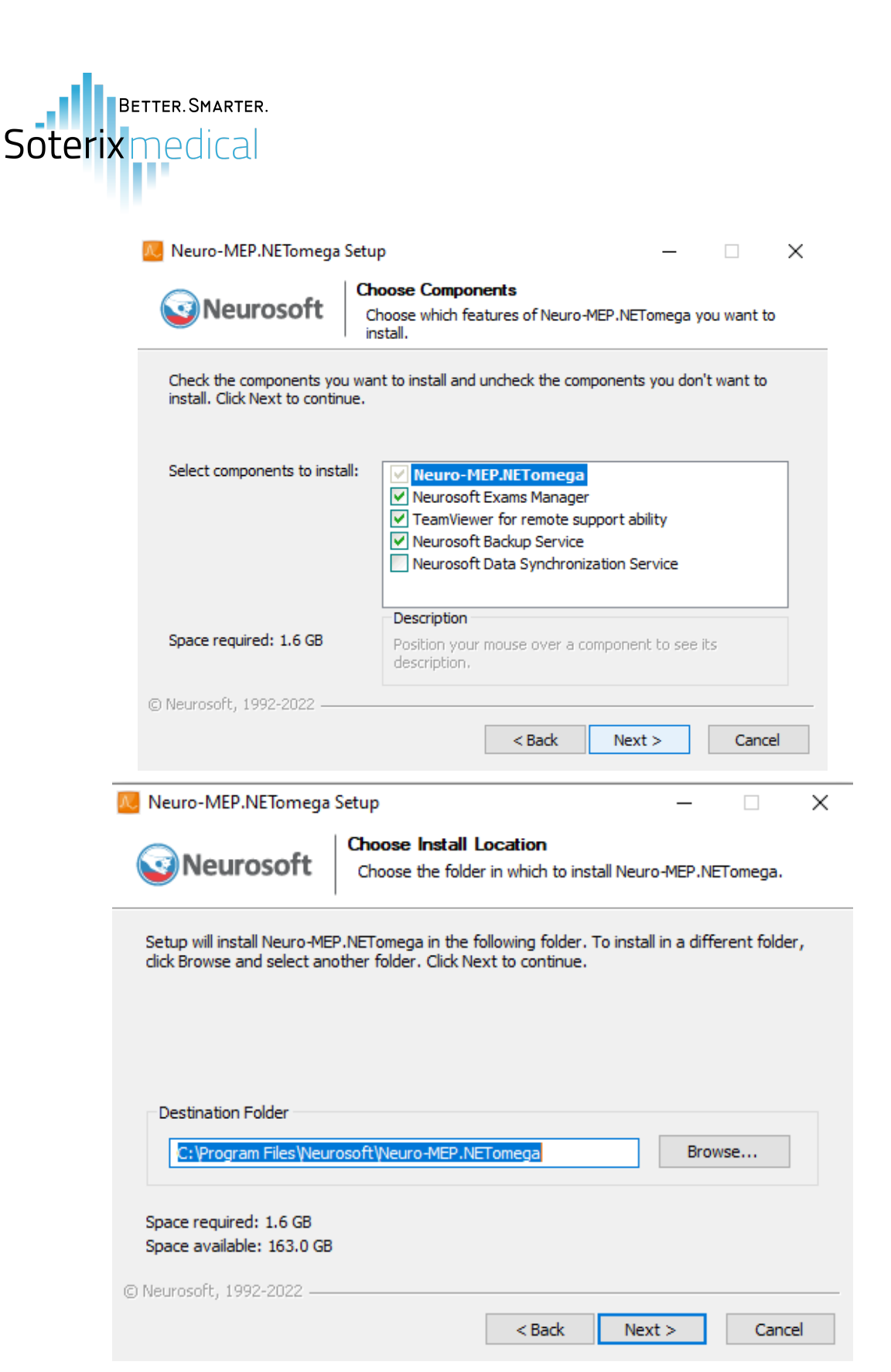

| Soteri | Better.Smarter.<br>X medical                                                                      |                                                                              |                   |        |
|--------|---------------------------------------------------------------------------------------------------|------------------------------------------------------------------------------|-------------------|--------|
|        | 🔼 Neuro-MEP.NETomega S                                                                            | etup                                                                         | _                 |        |
|        | <b>Neurosoft</b>                                                                                  | Choose Start Menu Folder<br>Choose a Start Menu folder for the<br>shortcuts. | ne Neuro-MEP.NET  | Tomega |
|        | Neurosoft/Neuro-MEP.NET                                                                           | rin which you would like to create the area a new folder.                    | ne program's snor |        |
|        | Accessories<br>Administrative Tools<br>Dropbox<br>Maintenance<br>McAfee<br>Microsoft Office Tools |                                                                              |                   |        |
|        | Neurosoft<br>Python 3.11<br>StartUp<br>STMicroelectronics                                         |                                                                              |                   |        |
|        | System roois                                                                                      |                                                                              |                   | ×      |

**Step 6:** Once the software is opened for the first, you will be prompted to specify the settings. Set the frequency to 60 Hz. You can keep all other settings with the default selected options.

| 😕 Using techniques                                                                                                    |                                                                                                    |
|----------------------------------------------------------------------------------------------------|----------------------------------------------------------------------------------------------------|
| Select technique types that you plan to use most<br>often<br>Electromyography<br>Electromyography and evoked potentials<br>Magnetic stimulation<br>Evoked potentials<br>Electroretinography<br>Dentistry<br>GSR on VNS-Spectrum device | Select technique types that you will ever use         ✓ Electromyography         ✓ Somatosensory EP         ✓ Auditory EP         ✓ Visual EP         ✓ Cognitive EP         ✓ Magnetic stimulation         Electroretinography         GSR on VNS-Spectrum device |
| Show exam templates on start page                                                                                                    |                                                                                                    |
| Glossary (a list of phrases to fill out exam report)                                                                                                    |                                                                                                    |
| Glossary                                                                                                    | -                                                                                                    |
| Glossary                                                                                                    | OK                                                                                                    |

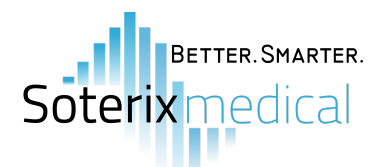

| 🧏 Equipment setup 🛛 🕹                                                                           |           |  |  |
|-------------------------------------------------------------------------------------------------|-----------|--|--|
| Please check the options below. Later they can be corrected by the menu command Settings Change |           |  |  |
| Power supply                                                                                    |           |  |  |
| Power supply frequency (Hz):                                                                    | 50 💌      |  |  |
| - Auditory FP                                                                                   | 50        |  |  |
| Headphones: TDH-39/49 10 Ω                                                                      | 60        |  |  |
| Reverse pattern screen                                                                          |           |  |  |
| Screen diagonal (inches):                                                                       | 23.0      |  |  |
| Screen aspect ratio:                                                                            | 16:9 🔻    |  |  |
| LCD-monitor delay (ms):                                                                         | 0.00      |  |  |
|                                                                                                 | OK Cancel |  |  |

**Step 5:** To create a database, first select the 'desktop' path. Within the 'desktop' path, create a new folder and name it 'VERIFY-TMS Database'. Ensure that this new folder created is the one selected as the path, before pressing OK. After the database has been created and selected, you will then be able to fully access the software.

| Path: C      |                                                                                                    |           |
|--------------|----------------------------------------------------------------------------------------------------|-----------|
|              | :\Users\szhen\Desktop                                                                                                    | New folde |
| Select of    | This PC Windows (C:) NSDatabase Program Files Users Users Users Users Users Users Users Dobjects Documents Create empty folder for database | ×         |
| Enter        |                                                                                                    |           |
|              | VERIEY-IMS Database                                                                                                    |           |
|              | OK Can                                                                                                    | cel 📃     |
| ✓ B<br>Backu |                                                                                                    |           |
| Backu        | e backup copy every day                                                                                                    |           |

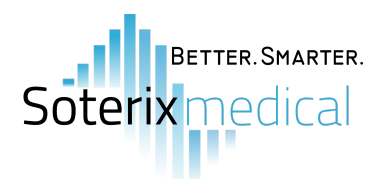

**Step 7:** Click the icon on the top left to reveal the tool menu. Under the 'Setup' tab, select the 'Load...' option. This will prompt you to load settings from a file. Locate and select the VERIFY Settings V2 file, before pressing OPEN. The software will then restart with the new settings loaded. You are now ready to use the VERIFY Neuro-MEP software.

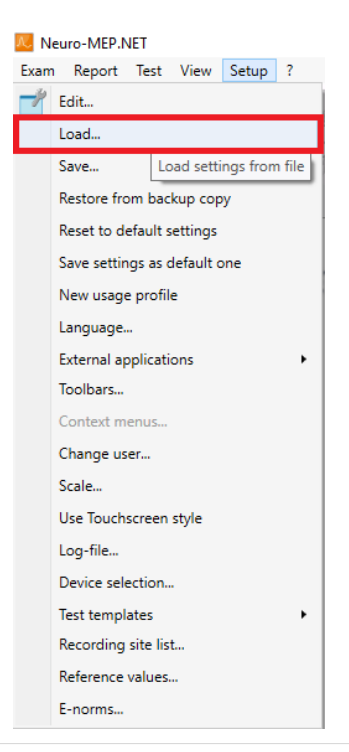

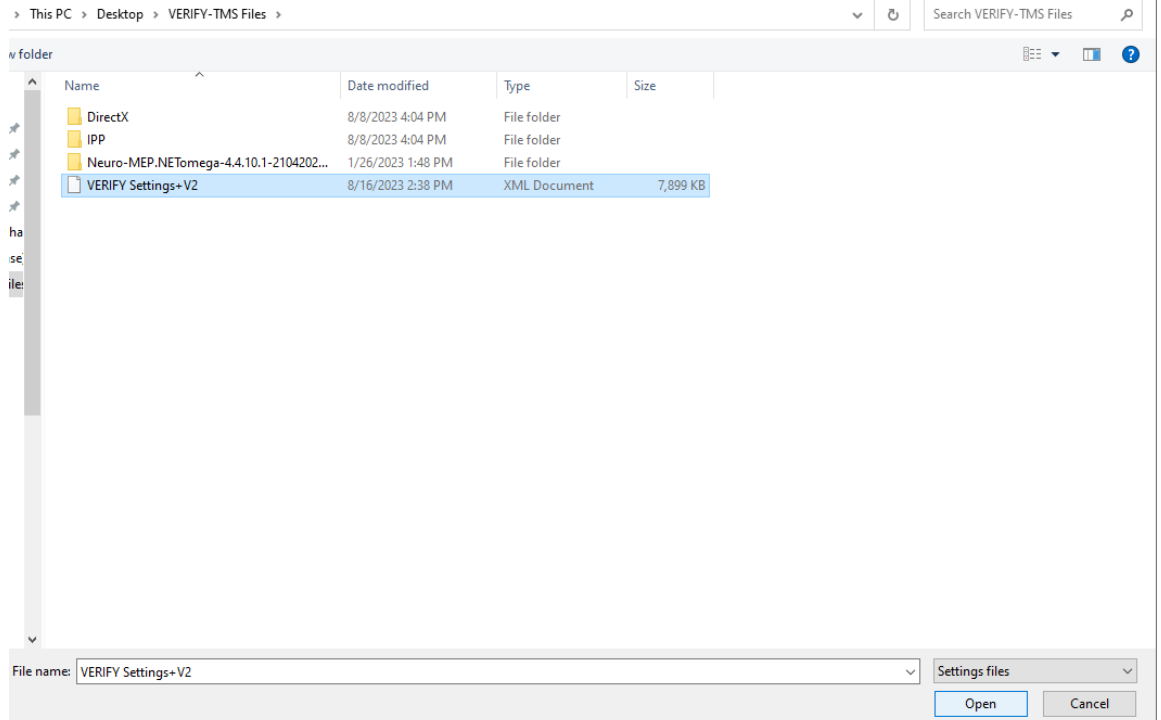

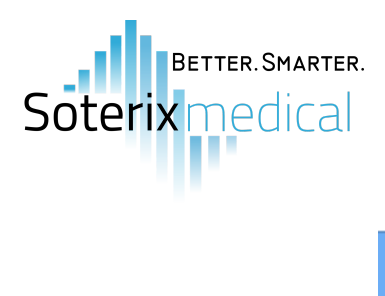

| Neuro | o-MEP.NET                | ×     |
|-------|--------------------------|-------|
|       | Settings copying is fini | shed. |
|       |                          | ОК    |